## INSTRUCCIONES RETRASMISIÓN AUDIO/VIDEO EN AULA VIRTUAL/BLACKBOARD

- 1. EL SONIDO SE RECOGE AUTOMÁTICAMENTE DEL MICRÓFONOS DE SOLAPA DEL AULA. SI NO SE ESCUCHA EN LA SALA NO SE RETRANSMITIRÁ A TRAVÉS DE BLACKBOARD
- 2. ACCEDE AL AULA VIRTAL Y ABRE LA SESIÓN DE BLACKBOARD SIEMPRE CON EL NAVEGADOR GOOGLE CHROME

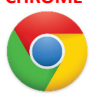

3. ACCEDE A TU SESESIÓN DE BLACKBOARD. CUANDO SE PREGUNTE POR EL ACCESO AL MICRÓFONO HAZ CLIC EN "PERMET" (VOLVER A HACER CLIC EN "PERMET" SI SE VUELVE A PREGUNTAR")

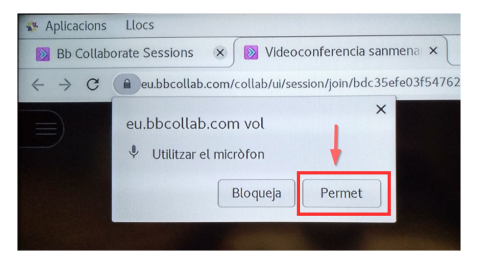

4. EL LA PRUEBA DE AUDIO SELECCIONA EN EL DESPLEGABLE LA OPCIÓN "UMC202HD 192K Estèreo analògic". Toca con cuidado o habla al micro de solapa. Deberás ver como la barra de volumen magenta oscila y escucharás tu voz a través de los altavoces de la sala.

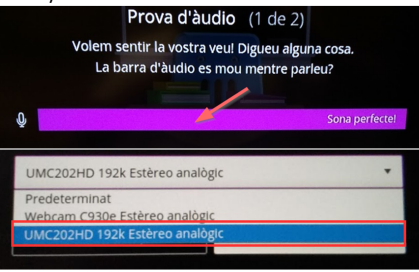

5. EL LA PRUEBA DE VIDEO SELECCIONA EN EL DESPLEGABLE LA OPCIÓN "Logitech Webcam C930e".

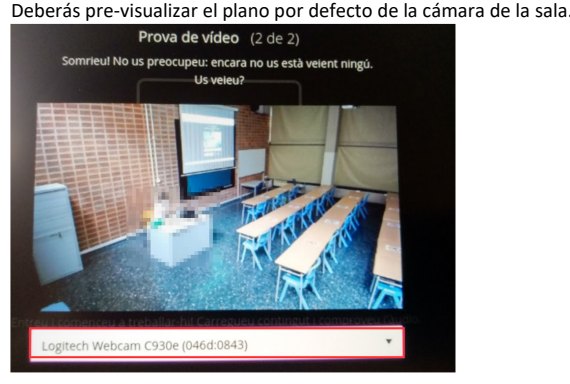

- 6. En estos momentos la cámara ofrece un plano general de la mesa del profesor y de momento no es configurable mediante zoom.
- 7. Los ajustes de audio y video en Blackboard han quedado guardados. Ya puedes retransmitir audio/video empleando los iconos de acción de la herramienta.

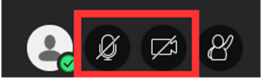

## **NORMAS GENERALES DE USO**

- NO desconectes ningún cable del PC de mesa ni de los instrumentos del interior del mueble
- NO alteres los niveles de volumen de la consola de audio que está junto al PC ni de la mesa de mezclas; están pre-configurados a niveles óptimos. En caso de sonido bajo en la sala acude a conserjería.
- NO desconectes ningún cable del atril interactivo

Esta sala cuenta con un atril táctil Wacom

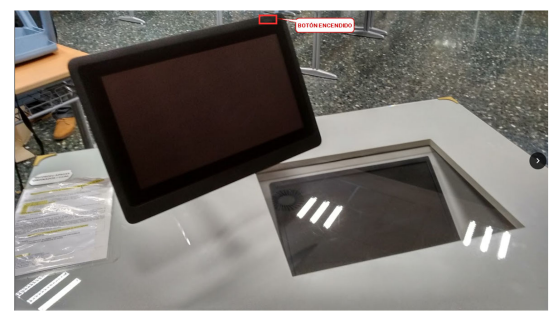

- Manipula con delicadeza el atril táctil.
- NO TE APOYES sobre el atril táctil.
- USA únicamente el lápiz entregado en conserjería, el uso de otros lápices podría dañar la superficie de la pantalla.
- Puedes mover el atril a la posición que desees, siempre con delicadeza.
- Cuando termines de usar el atril déjela reposando sobre la mesa, tal y como se muestra a continuación

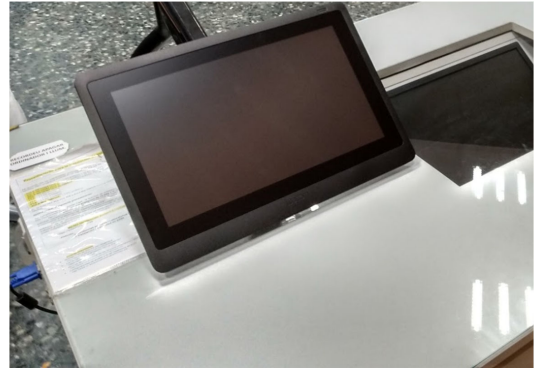